## **Checking Status of Rescind of Resignation or Retirement:**

- In your browser type <u>https://jobapscloud.com/ct</u>.
- Select the **My Applications** link from the menu at the top of the page.
- Enter your JobAps **User ID** and **Password** and click **Retrieve Application**. Result 'My Applications Personal Status Board'.
- Scroll down to the header Submitted and Unfinished Applications.
- Under the Job Title/Bulletin Number (1<sup>st</sup> column), locate any Job Number starting with RESCND (rescind of resignation or retirement). The naming convention is: RESCND-job class code-F.
- Under the Status/Disposition (4<sup>th</sup> column), if your status displays 'Eligible for Referral', your rescind of resignation or retirement request has been approved. If your status displays as 'Inactive/Inactive Eligible for Referral', your rescind of resignation or retirement has been denied or has expired.

Note: If you do not see a status for any of the above, your application has not been reviewed yet.